# SPITS MET BITS 3 – LEERKRACHTASSISTENT

### Overzicht DIGIBORD+ simulaties voor klassikale instructie

## A Getalbegrip

| 1 | 5                                   | Honderdveld                                                                                      |
|---|-------------------------------------|--------------------------------------------------------------------------------------------------|
|   | 25                                  | Rangorde. Getallen tot 100 ordenen en situeren op het honderdveld.                               |
|   | 35<br>41 42 43 44 45 46 47 48 49 50 | Instelbaar                                                                                       |
|   | 55                                  | Beginsituatie: welke getallen zijn zichtbaar (allemaal, geen, per rij of kolom)                  |
|   | 65 68<br>75                         | Interactie bij muisklik: toon/verberg getal - kleur cel                                          |
|   | 85                                  | Randomfunctie: er wordt een willekeurige cel ingekleurd.                                         |
| 2 | <                                   | Getallenliin tot 100                                                                             |
| - | • • » » • • • • • •                 | Rangorde. Getallen tot 100 ordenen en voorstellen op de getallenlijn.                            |
|   | -                                   | Instelbaar                                                                                       |
|   |                                     | Fenheden al dan niet zichtbaar op de lijn. Getal bovenaan kan afgedekt worden.                   |
|   |                                     | Interactie : welk getal? Toon                                                                    |
|   |                                     | Randomfunctie: computer bepaalt getal dat moet getoond worden of gevonden.                       |
| 3 |                                     | MAB tot 100                                                                                      |
|   |                                     | Hoeveelheden voorstellen met MAB –blokjes (T/E)                                                  |
|   |                                     | Instelbaar                                                                                       |
|   | _                                   | Voorgestelde getal (via schuifbalk).                                                             |
|   |                                     | Interactie : voeg blokjes toe, wis blokjes (klikken                                              |
|   |                                     | Randomfunctie: computer tekent willekeurig aantal blokjes                                        |
| 4 | 000                                 | Groeperen per 100/10. Tot 400 Symbolen H, T en E                                                 |
|   |                                     | Hoeveelheden groeperen en voorstellen op abacus                                                  |
|   |                                     | Instelbaar                                                                                       |
|   |                                     | Voorgestelde getal (via schuifbalk). Cijfernotatie bij abacus:= ja/nee                           |
|   |                                     | Randomfunctie: computer tekent willekeurig aantal blokjes                                        |
| 6 |                                     | 200-veld                                                                                         |
|   |                                     | Rangorde. Getallen tot 1000 ordenen en situeren op dubbel honderdveld.                           |
|   | 204 209 201 204                     | Instelbaar                                                                                       |
|   |                                     | Beginsituatie: welke getallen zijn zichtbaar (allemaal, geen, per rij of kolom)                  |
|   |                                     | Interactie bij muisklik: toon/verberg getal - kleur cel                                          |
| 7 | ≪ (B) (0.517) Rath?                 | ·<br>Kwadraatveld tot 1000                                                                       |
|   |                                     | Hoeveelheden voorstellen op het kwadraatveld.                                                    |
|   |                                     | Instelbaar                                                                                       |
|   |                                     | Raster lege blokjes: ja/nee. Getalnotatie: zichtbaar ja/nee                                      |
|   |                                     | Interactie : via knoppen kunt u H/T/E toevoegen of wissen                                        |
|   |                                     | Randomfunctie: computer tekent willekeurig aantal blokjes                                        |
| 8 |                                     | Getallenliin tot 1000. Zoomfunctie                                                               |
| 0 |                                     | Getallen tot 1000 situeren on een getallenlijn Interactie Een getal (hv. 538) wordt              |
|   |                                     | gesitueerd on een getallenlijn van 0 tot 100                                                     |
|   |                                     | Door te klikken op de 'ZOOM' knop wordt ingezoomd op het honderdtal tussen 500 en 600. Het       |
|   |                                     | getal kan nu worden geïdentificdeerd.                                                            |
|   |                                     | Randomfunctie: computer tekent een streep bij de positie van een getal.                          |
| 9 |                                     | Getallenlijn tot 1000. Loep                                                                      |
|   |                                     | Getallen tot 1000 situeren op een getallenlijn.                                                  |
|   | +                                   | Interactie. Op de bovenste getallenlijn staat een loe. Die kan per honderdtal verplaatst worden. |
|   |                                     | Door te klikken op de loep, wordt ingezoomd op een 'honderdtal'. Er verschijnt een nieuwe        |
|   |                                     | loep. Die kan verplaatst worden.                                                                 |
|   |                                     | Instelbaar                                                                                       |
|   |                                     | Welke getallen verschijnen automatisch bij de getallenlijnen: hondertallen, tientallen,          |
|   |                                     | eenheden.                                                                                        |
|   |                                     | Door te klikken op een getal kan het worden verborgen of weer zichtbaar gemaakt.                 |
|   |                                     | Randomfunctie: computer bepaalt het getal dat we meoten zoeken.                                  |

#### B2 Hoofdrekenen tot 1000

| 12               |                                       | Tot 100 – Voorstelling knikkers                                                           |   |
|------------------|---------------------------------------|-------------------------------------------------------------------------------------------|---|
|                  | <u>26</u>                             | Optellen en aftrekken tot 10 met of zonder brug                                           |   |
|                  |                                       | Instelbaar                                                                                |   |
|                  |                                       | Bewerking: plus of min. Getallen in de opgave.                                            |   |
|                  |                                       | Interactie                                                                                |   |
|                  |                                       | Plus: door aanklikken kunnen zakjes van 10 knikkers en/of losse knikkers toegevoegd.      |   |
|                  |                                       | Min : door klikken op zakjes of knikkers bij de knikkerdozen kun je wissen.               |   |
|                  |                                       | Burgoefeningen min : het is mogelijk een zakje van 10 om te wisselen in 10 losse knikkers |   |
| 13               |                                       | Duel: match Om in 2 teams te spelen aan het bord                                          |   |
|                  | With wint de 100 m mye elog?          | Optellen en aftrekken tot 100: tempo                                                      |   |
|                  | 1 Margin v 22 m                       | Instelbaar                                                                                |   |
|                  | 73 + 13 🤗 ?                           | Interactie                                                                                |   |
|                  |                                       | Er verschijnt een opgave met 4 keuzeantwoorden.                                           |   |
|                  | 87         87           85         82 | De leerlingen spelen gelijktijdig. Wie klikt snelst het juiste antwoord aan?              |   |
|                  | 86 86                                 | Animatie                                                                                  |   |
|                  |                                       | Het duel wordt voorgesteld als een zwemwedstrijd. Wie wint de 100 m vrije slag?           |   |
|                  |                                       | Je zwemmers starten met dezende sneineid. Wie Juist antwoordt, verhoogt de sneineid van   |   |
| 12               |                                       | Tet 200 Veerstelling rekenrek                                                             |   |
| 13               |                                       | Optellen tet 200 met of zonder brug                                                       |   |
|                  |                                       | Installand                                                                                |   |
|                  |                                       | Instelbaar                                                                                |   |
|                  |                                       | Getalbereik: tot 100, brug 100, tot 200<br>Bewerking: plus of min. Getallen in de ongave  |   |
|                  | <b>194 61 61 61</b>                   | Interactie                                                                                |   |
|                  |                                       | Door aanklikken op de knoppen onderaan kunnen kralen worden bijgevoegd of gewist.         |   |
|                  |                                       |                                                                                           |   |
| 14               |                                       | Tot 200 – Voorstelling kwadraatbeeld                                                      |   |
| Optellen tot 200 |                                       | Optellen tot 200 met of zonder brug.                                                      |   |
|                  |                                       | Instelbaar                                                                                |   |
|                  |                                       | Getalbereik: tot 100 , brug 100, tot 200                                                  |   |
|                  |                                       | Bewerking: plus of min. Getallen in de opgave.                                            |   |
|                  |                                       |                                                                                           |   |
|                  |                                       | 100/ 10/1                                                                                 |   |
|                  | Interactie                            |                                                                                           |   |
|                  |                                       | Door aanklikken op de knoppen onderaan kunnen vakjes per 10/1 worden ingekleurd.          |   |
| 15               | 1                                     | SPRONGLJJN: TE +/- TE (ring 4) Tot 200                                                    |   |
|                  |                                       | Optellen en aftrekken met ondersteuning lege getallenlijn.                                |   |
|                  |                                       | De bewerking wordt gesprongen: eerst de tientallen, dan de eenheden                       |   |
|                  |                                       | Instelbaar                                                                                |   |
|                  | ×                                     | Bewerking Brug?                                                                           |   |
|                  |                                       | 🔁 · 🚍 · 🤟 · · · · · · · · · · · · · · · · ·                                               |   |
|                  |                                       |                                                                                           |   |
|                  |                                       |                                                                                           |   |
| 16               | 100 + 250                             | Plus en min tot 1000 – Kwadraatveld                                                       | _ |
| 10               |                                       | Ontellen en aftrekken met ondersteuning kwadraatheeld                                     |   |
|                  |                                       | Instelhaar                                                                                |   |
|                  |                                       | Met de knoppen –H/-T/-F/+F/+T/+H kunnen blokies worden bijøekleurd                        |   |
|                  |                                       | of gewist                                                                                 |   |
|                  |                                       | THTE * HTE (peen brug H)                                                                  |   |
|                  |                                       |                                                                                           |   |
| L                |                                       |                                                                                           |   |

#### C. Tijd – Meten

| 17 | < B m dm cm                                                                                                    | Meet en zaag                                                                                   |  |  |
|----|----------------------------------------------------------------------------------------------------|------------------------------------------------------------------------------------------------|--|--|
|    |                                                                                                    | Simuleert het afzagen van een plank met opgegeven lengte (tot 150 cm, op 1 cm nauwkeurig)      |  |  |
|    |                                                                                                    | Interactie                                                                                     |  |  |
|    | 10 10 10 10 10 10 10 10 10 10 10 10 10 1                                                                                                    | a. Gordijn dicht. Er verschijnt een merkteken. Klik op de zaag. Het stuk wordt afgezaagd. Welk |  |  |
|    |                                                                                                    | h Gordiin dicht. Geef zelf een getal op. Leerling plaatst merkteken door te schuiven met de    |  |  |
|    |                                                                                                    | schuifbalk. Klik op de zaag. Controle: gordiin open.                                           |  |  |
| 18 |                                                                                                    | Meetlat                                                                                        |  |  |
|    |                                                                                                    | Simuleert het afmeten op een meetlat tot 20 cm. op 1 mm nauwkeurig.                            |  |  |
|    |                                                                                                    | Interactie                                                                                     |  |  |
|    |                                                                                                    | Gordijn dicht. Randomknop. Er verschijnt een merkteken. Hoeveel? Noteer.                       |  |  |
|    |                                                                                                    | Controle: gordijn open.                                                                        |  |  |
| 19 |                                                                                                    | Maatbeker                                                                                      |  |  |
|    | - 11 - 11                                                                                                    | Simuleert het afmeten van een inhoud tot 1 l op 1 cl nauwkeurig.                               |  |  |
|    |                                                                                                    | Instelbaar                                                                                     |  |  |
|    | • The control of the control of the | De maataanduiding kan worden aangepast: in di, ci of mi                                        |  |  |
|    |                                                                                                    | Met de niilties kunt u het vloeistofniveau verhogen of verlagen                                |  |  |
|    |                                                                                                    | Randomknop. De computer vult zelf tot eenzekere hoogte.                                        |  |  |
|    |                                                                                                    | De notatie (tabel bovenaan) volgt de beweging van de vloeistof.                                |  |  |
| 20 | 9.00                                                                                                    | KIOK                                                                                           |  |  |
| 20 |                                                                                                    | Kloklezen tot on één minuut                                                                    |  |  |
|    | 10 / <sup>4</sup> / <sup>4</sup> / <sup>2</sup>                                                                                                    | Instalbaar                                                                                     |  |  |
|    |                                                                                                    | ar that The Person Wights Thanked adopting Ciffae black Detailand                              |  |  |
|    |                                                                                                    | H HARAN T 100 - C 1133 H HANNAH T 12 3 5 0 - Massen C 0.24                                     |  |  |
|    |                                                                                                    |                                                                                                |  |  |
|    | -Tan -Tan Tan                                                                                                    | - manueel: instellen van de klok door slenen met de wijzers (minutenwijzer: linker muisknon    |  |  |
|    |                                                                                                    | uurwijzer: rechter muisknop                                                                    |  |  |
|    |                                                                                                    | - random: de computer laat de klok lopen tot op (half)uur/kwartieer/ 5 minuten/ 1 min.         |  |  |
|    |                                                                                                    | (instelbaar)                                                                                   |  |  |
|    |                                                                                                    | Wijzerplaat: aantal wijzers, getallen al dan niet (gedeeltelijk) zichtbaar                     |  |  |
|    |                                                                                                    | Spiekknoppen: uren boven de 12; minuutaanduidingen (per 5 minuten)                             |  |  |
|    |                                                                                                    | Verwoording en digitale notatie kunnen worden opgeroepen of verborgen                          |  |  |
|    |                                                                                                    | Digitale notatie: 12 uur of 24 uur notatie $3:30 \Rightarrow 15:30$                            |  |  |
|    |                                                                                                    | Invoer notatie via aangepast klavier mogeliik.                                                 |  |  |
|    |                                                                                                    | <b>Interval knoppen:</b> u kunt de klok ook laten spring met een tiidsinverval van 1 / 5 / 10  |  |  |
|    |                                                                                                    | / 15 / 30 / 60 minuten vooruit en achteruit                                                    |  |  |
| 21 |                                                                                                    | GISTEREN – VANDAAG – MORGEN                                                                    |  |  |
|    | Vestional     P Teon names van dagen     C waan     C waan     C waan     C waan                                                                                                    | Begrippen inoefenen. Interpreteren maandkalender en almanak blaadje.                           |  |  |
|    | RAMEDAG WORNSDAG<br>ZONDAG DAMAGERER D<br>ZATERDAG VEZTDAG                                                                                                    | Instelbaar                                                                                     |  |  |
|    |                                                                                                    | De namen van de dagen kunnen (on) zichtbaar worden gemaakt.                                    |  |  |
|    | 23                                                                                                    | Via de maandkalender kunt u het almanak blaadje wijzigen bv. 1 dag vooruit.                    |  |  |
|    | services                                                                                                    | De dagen in de stroken schuiven dan automatisch door.                                          |  |  |
| 22 | <ul> <li>(answ)</li> <li>(answ)</li></ul>                                                                                                    | EURO                                                                                           |  |  |
|    | ······································                                                                                                    | Betalen in euro en cent.                                                                       |  |  |
|    |                                                                                                    | Instelbaar                                                                                     |  |  |
|    |                                                                                                    | Welk munten: enkel euro, enkel cent, combinatie.                                               |  |  |
|    |                                                                                                    | De notatie kan verborgen worden.                                                               |  |  |
|    |                                                                                                    | Interactie:                                                                                    |  |  |
|    |                                                                                                    | - betaal gepast: opdrachten mondeling of via random functie                                    |  |  |
|    |                                                                                                    |                                                                                                |  |  |

Voor meer simulaties rond kloklezen en meten van de tijd: zie de leerkrachtassistent bij Klokvast.

Voor simulaties rond breuken: zie de leerkrachtassistent bij Best leuk zo'n breuk 1 & 2

#### D. Cijferen

De simulaties rond cijferen laten u toe om met één muisklik een aangepaste opgave op te roepen. Alle invoer (uitvoeren bewerking, onthouden..) gebeurt met de bordsoftware: met de pen of de vinger. Het is wel mogelijk om de uitkomst automatisch te laten verschijnen.

Dit laat toe de simulatie te gebruiken als 'dictee'.

U genereert een opgave. De leerlingen lossen op. Bij een klik verschijnt de som.

Overzicht van de diverse oefenreeksen

| 22 |                                                                                                    |                                                                                                    |
|----|----------------------------------------------------------------------------------------------------|----------------------------------------------------------------------------------------------------|
| 23 | PLUS                                                                                                    | 4 reeksen :                                                                                                    |
|    |                                                                                                    | <ul> <li>Er is geen brug</li> <li>Brug bij het tiental</li> <li>Brug bij het honderdtal</li> <li>Twee keer brug</li> </ul>                                                                                                    |
|    | + 229                                                                                                    |                                                                                                    |
| 24 | MIN                                                                                                    | 5 reeksen                                                                                                    |
|    | DHTE<br>694<br>- 579                                                                                                    | <ul> <li>Zonder ontlenen</li> <li>Ontlenen van een tiental</li> <li>Ontlenen van een honderdtal</li> <li>Twee keer ontlenen</li> <li>NUL tientallen in het aftrektal</li> </ul>                                                  |
| 25 | MAAL                                                                                                    | 2 reeksen                                                                                                    |
|    | DHTE<br>197<br>× 5                                                                                                    | <ul> <li>Met een keer onthouden</li> <li>Met twee keer onthouden</li> </ul> De voostelling laat toe om onthoudgetallen te noteren: <ul> <li>In de strook boven het vermenigvuldigtal</li> <li>Rechts van de bewerking</li> </ul> |
| 26 |                                                                                                    |                                                                                                    |
| 20 | 9804         9804         245         Image: Sector Sector Se | <ul> <li>Quotiënt groter dan 100</li> <li>Idem, nul tientallen in het quotiënt</li> <li>Quotiënt kleiner dan 100</li> <li>Bij elke reeks kan ingesteld of er al dan niet een rest<br/>moet zijn.</li> </ul>                      |

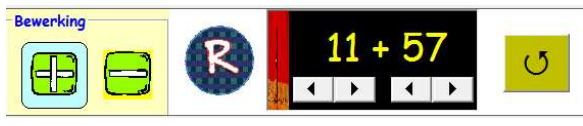

|   | Random- knop                                                                                                    |
|---|----------------------------------------------------------------------------------------------------|
| R | Hiermee geeft u opdracht aan de computer om een beginsituatie te bepalen.<br>De computer houdt daarbij rekening met de ingestelde grenzen<br>bv. schermafdruk hierboven : maximum waarde van de som en de gewenste bewerking.<br>In de meeste gevallen kunt u de voorgestelde som aanpassen<br>Bv. de computer genereert de som: 11 + 57. past de som aan tot 11 + 60 of<br>De Randomfunctie is ideaal om snel een beginsituatie te creëren. |
|   | Aangepast invoerklavier<br>Het invoerblok bevat de toetsen die nodig zijn om een aan de situatie aangepaste notatie in te voeren:<br>- de cijfers<br>- de vergelijkingssymbolen : < = >                                                                                                    |
|   | - de bewerkingstekens: + - = . (voor puntsommen)                                                                                                    |
|   | - tijdsaanduidingen: woorden: uur, half symbool :                                                                                                    |
|   |                                                                                                    |
|   | Reset-knop                                                                                                    |
| 5 | Met deze knop wist u alle invoer en/of herstelt u de beginsituatie.                                                                                                    |
| Y | Sluit af knop<br>Met deze knop sluit u de lopende simulatie af en keert u terug naar het keuzescherm.                                                                                                    |

Het instelscherm bevindt zich altijd bovenaan. Het bevat de instelknoppen die normaliter door de leerkracht bediend worden. Het varieert naargelang het scherm. Bedieningsknoppen voor de leerlingen bevinden zich onderaan of rechts van de voorstelling.

© Germain Dekimpe

1 oktober 2016